抠出Windows2003中的IIS6安装程序 PDF转换可能丢失图片或 格式,建议阅读原文

https://www.100test.com/kao\_ti2020/226/2021\_2022\_\_E6\_8A\_A0\_ E5 87 BAWind c100 226516.htm 1.单击"开始"菜单,选择 "管理您的服务器"命令。在弹出的对话框中选择"添加或 删除角色"命令。在"配置您的服务器向导"中选择"应用 程序服务"单击"下一步"。我这里为了IIS6的完整,将 "FrontPage Server Extension"和"启用ASP.NET"都选上,读 者在安装IIS6的时候可以根据自己的需要选择性地安装。 -直单击"下一步"直到出现要求插入Windows server 2003安装 盘的对话框。这时候不要插入Windows server 2003的安装盘。 2.单击"确定"按钮,图5的对话框将会多出一个"浏览"按 钮。 单击"浏览"按钮, 在弹出的"查找文件"对话框的" 文件名"列表中列出了当前安装所需要的文件。新建一个文 件夹命名为"IIS6",插入Windows server 2003"安装盘,在 其"I386"文件夹下找到这份文件并复制到"IIS6"文件夹中 。将"查找文件"对话框的"查找范围"定位到"IIS6"文件 夹即可看到所需的文件。选中该文件单击"打开"按钮。 3.IIS6在安装过程中会不断提示找不到文件,通过第2步提到 的方法将所需文件复制到"IIS6"文件夹中。(提示:必须将 文件复制到该文件夹中,再通过"查找文件"对话框打开。 如果直接定位到光盘,将无法确定IIS6所需文件。)IIS6一共一 百多份文件,每一份都要通过这种方法确定。是IIS5的二倍多 。所以在操作过程中一定要有耐心。 抠出来的文件就是安 装IIS6所需的所有文件。由于不是通过安装盘安装,所以在安 装的时候需要我们自己定位。通过图6的"浏览"按钮定位到

"IIS6"文件夹。 至此,我们的IIS6算是抠出来了,回头想一想也不是很难,只是操作上麻烦一点儿。只要细心,还是可以搞定的。 100Test 下载频道开通,各类考试题目直接下载。 详细请访问 www.100test.com